My Collective Registration

## How to register with My Collective

My Collective (my.collectivehealth.com) gives you access to look at recent activity, determine your plan stipulations, search for contracted Providers in your area, learn about product partners, and update email/password settings

Learn how to register with My Collective by following these three steps:

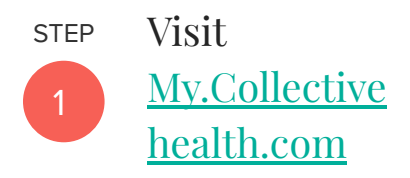

Click the "Register Now" on the bottom left of this page and fill in necessary identifying information to locate your account.

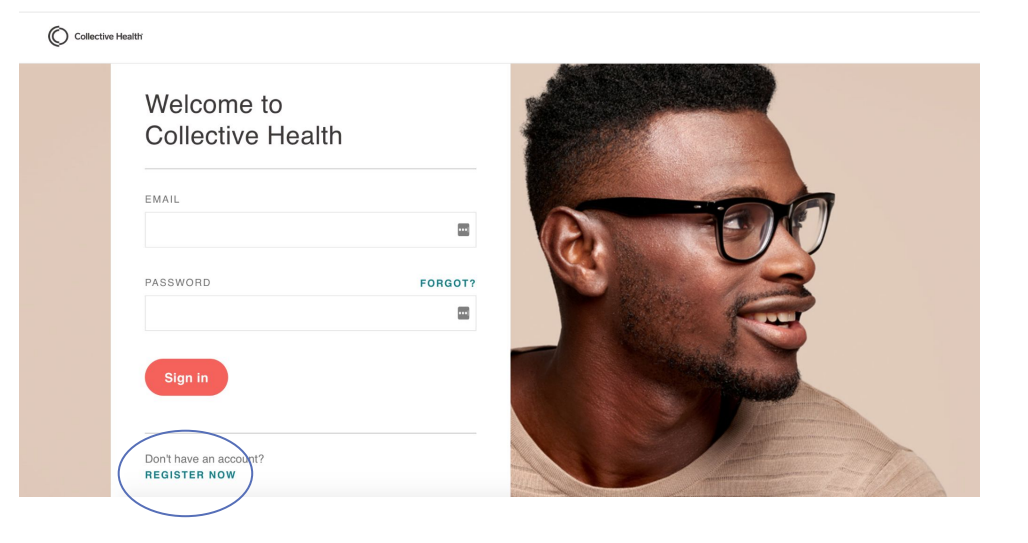

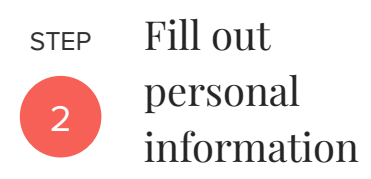

Fill out information required to register

- Email address
- Password
- phone number
- Medical ID

## Note

Your medical ID is located on your Collective Health medical card.

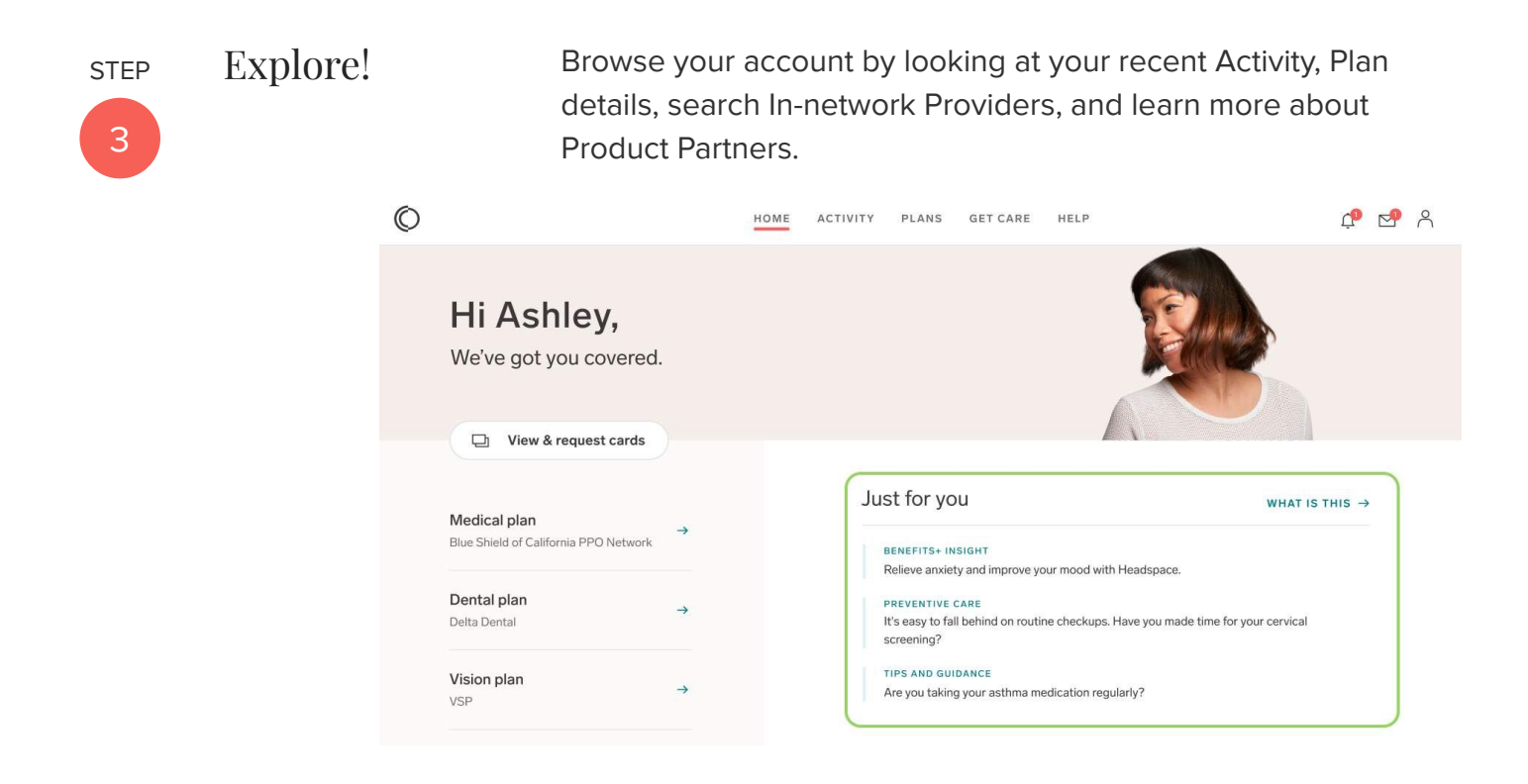

## Keep an eye out!

In the month before your plan begins, keep an eye out for an email from Collective Health that includes a registration link that takes you straight to MyCollectivehealth.com to register. Call the Member Advocate team if you have any questions!